Amoba OPC Server

for use in

## MAESTRO Ux

## by Hartmann & Braun ( ABB )

The Amoba OPC Server is designed to interschange Datas from all connected DCS which are operated by Maestro Ux

The Amoba Server supports DA ( V1.0, V2.0, V3.0 ) and runs with tag functions that deliver Bool, Integer, RealValues ( other Data formats on request )

For Tag Quantities please contact us

This OPC runs as an DA poll or report mode server ( update Values in sycron, asyncon mode ) and uses the standart OLE connection that is already an feature of Maestro Ux

The Server is available to connect functions in Contronic S (Maestro UX > V1.2) based on

## Melody Contronic E Contronic P Freelance

To get the best performance of connections we need to get your system datas. Major information is the "lspkg.pl", the system load and of course the system structure.

Also we offer the service to collect the needed datas onsite at your system to serve you with an professional offer .

The OPC for Maestro UX operates on Windows XP, Windows 7, Windows 8, Windows Server 2003, Windows Server 2008, Windows Server 2012 in 32bit and 64bit environment.

See attached example by using Amoba OPC Server:

First locate your Server:

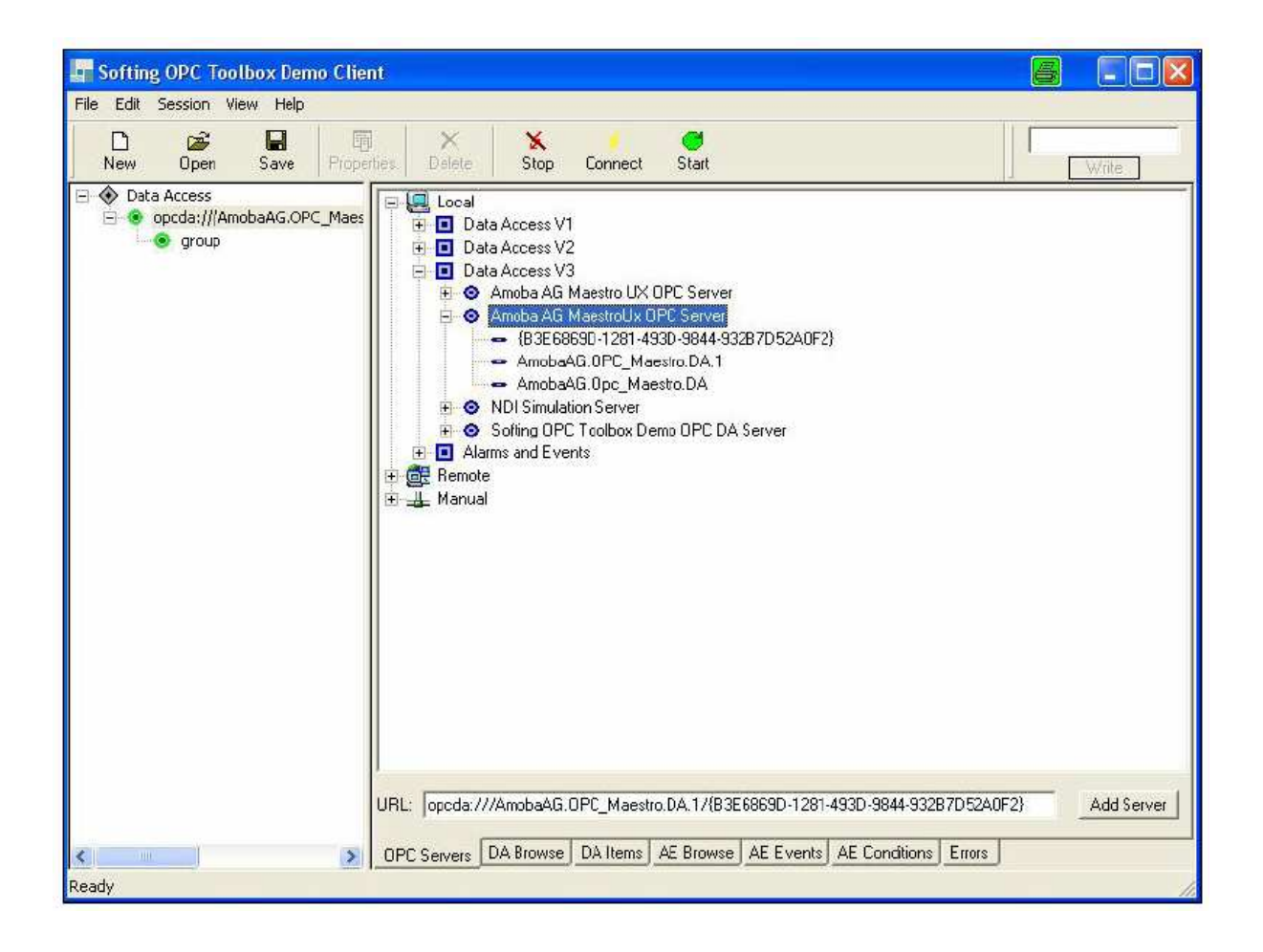

Next Browse your Tags which where imported from Amoba OPC Utitlity:

| File Edit Session View Help                         |                                                                                                    |                    |  |  |
|-----------------------------------------------------|----------------------------------------------------------------------------------------------------|--------------------|--|--|
| New Open Save Proper                                | ies Delete Stop Connect Start                                                                                                    | Write              |  |  |
| Opta Access     opcda:///AmobaAG.OPC_Maes     group | pods.///AmobaAG DPC_Maeetro.DA.1/(B3E5869D-1281-4930     bp412     SIG_SKL_SKA     SIG_SKL_SKA     SIG_SKL_SKE     VXA_SIG_WERT     SKA     SKE     VXA     SK     VXA     random | 9944-93287D52A0F2) |  |  |
| Ready                                               | OPC Servers DA Browse DA Items AE Browse AE Events AE C                                                                                                    | onditions Errors   |  |  |

At least, read or write your Tags:

| <b>Softing OPC Toolbox Demo Clien</b><br>File Edit Session View Help                                                                                                    | t                              |                                                                      |                                                                                              |                                                                                                    | 8      |                                                                                                    |
|----------------------------------------------------------------------------------------------------|--------------------------------|----------------------------------------------------------------------|----------------------------------------------------------------------------------------------|----------------------------------------------------------------------------------------------------|--------|----------------------------------------------------------------------------------------------------|
| New Open Save Proper                                                                                                    | ies Delete Stop Connect        | C<br>Start                                                           |                                                                                              |                                                                                                    |        | √rite                                                                                                  |
| <ul> <li>Data Access</li> <li>opcda:///AmobaAG.OPC_Maes</li> <li>oprop</li> <li>bp412.F100</li> <li>bp412.F100.SIG_SKL_</li> <li>bp412.F100.SIG_SKL_</li> <li>bp412.F100.VXA_SIG_</li> <li>bp412.2100_4</li> <li>bp412.2100_4.SKA</li> <li>bp412.2100_4.SKA</li> <li>bp412.2100_4.SKA</li> <li>bp412.2100_4.VXA</li> <li>random</li> <li>random.1s</li> </ul> | Item <ul></ul>                 | Value<br>678,765<br>24399<br>12581<br>11891<br>1023<br>3978<br>24828 | Quality<br>BAD (waitin<br>GOOD<br>GOOD<br>BAD (waitin<br>GOOD<br>GOOD<br>BAD (waitin<br>GOOD | TimeStamp<br>14:09:59.296<br>14:10:00.546<br>14:10:22.546<br>14:10:22.546<br>14:10:22.546<br>14:10:22.546<br>14:10:22.546<br>14:10:22.546<br>14:10:22.546 | Result | Server<br>opcda://<br>opcda://<br>opcda://<br>opcda://<br>opcda://<br>opcda://<br>opcda://<br>opcda:// |
| < <u>&gt;</u>                                                                                                    | OPC Servers DA Browse DA Items | AE Browse Al                                                         | E Events AE Co                                                                               | nditions Errors                                                                                                    | J      |                                                                                                    |

By The way, you can use the Amoba OPC Server also to get Tags which are seperated by " dot " Along with the Amoba Server you will have an configuration utility to set your tags proper to OPC, by verify the tags with selectors:

First you have to check your communication parameters to reach the workstation. When the Station ID and the the System Time is supported by "read WS ID "

You start to select the functions bay Tag/Selector input and choose "Read Tag/Selector":

| OPC Server Maestro Ux                                               |                                       | 8 - • ×                                      |  |  |
|---------------------------------------------------------------------|---------------------------------------|----------------------------------------------|--|--|
|                                                                     |                                       |                                              |  |  |
| OLE Communication OLE Communication OLE Communication D + DT acs411 | PC2<br>MESZ 25.04.14 17               | Start Communication<br>:26:28.292 read WS ID |  |  |
| Tag/Selector:<br> PI411113/VXA/SIG/WERT                             | Selector Value:                       | last Time Stamp                              |  |  |
| Read Tag/Selector                                                   |                                       |                                              |  |  |
| Tag: Function                                                       | Short Text:                           | Long Text:                                   |  |  |
| Read Tag                                                            |                                       | Delete Tag from OPC                          |  |  |
| from ''Read Tag'', Apply to OF<br>if valid for OPC''                | from "Read Tag",<br>if valid for OPC" |                                              |  |  |
|                                                                     | Selctor write enable                  | Apply to OPC Server                          |  |  |
|                                                                     |                                       |                                              |  |  |
| Message Box:<br>25.04.2014 17:31:09   Programm gestart              | tet                                   |                                              |  |  |

When the selector is verfied as an Tag that is supported by Amoba OPC Server you will receive the aditional function parameters:

| ÷ | OPC Server Maestro Ux 🖉 🔳 🗖 🔀                                                                                                    |
|---|----------------------------------------------------------------------------------------------------|
|   |                                                                                                    |
|   | OLE Communication     OPC2     Start Communication       Workstation ID + DT     acs411     MESZ 25.04.14 17:26:28.292     read WS ID |
|   | Tag/Selector:     Selector Value:     Iast Time Stamp       PI411113/VXA/SIG/WERT     0     25.04.2014 17:28:26.802                   |
|   | Read Tag/Selector                                                                                                    |
|   | Tag:     Function     Short Text:     Long Text:       PI411113     \$CSCANMON     EINTR.1.ST     C411161,EINTR.1.STUFE               |
|   | Read Tag Delete Tag from OPC                                                                                                    |
|   | from "Read Tag", Apply to OPC - Init File ( OPC restart requestetd )                                                                  |
|   | It valid for UPC"  Selctor write enable  Apply to OPC Server                                                                          |
|   |                                                                                                    |
|   | Message Box:<br>25.04.2014 17:31:09   Programm gestartet                                                                              |

By selecting the button "Read Tag " you pass the quantitiy requests and the tag name will be shown " ....valid for OPC ".

| OPC Server Maestro Ux                                     |                                | 8 - 2 ×                                    |
|-----------------------------------------------------------|--------------------------------|--------------------------------------------|
|                                                           |                                |                                            |
| OLE Communication OF<br>Workstation ID + DT <b>acs411</b> | PC2<br>MESZ 25.04.14 17:       | Start Communication 26:28.292 read WS ID   |
| Tag/Selector:                                             | Selector Value:                | last Time Stamp<br>25.04.2014 17:28:26.802 |
| Read Tag/Selector                                         | ,                              |                                            |
| Tag: Function<br>PI411113 \$CSCANMON                      | Short Text:<br>EINTR.1.ST      | Long Text:<br>C411161,EINTR.1.STUFE        |
| Read Tag                                                  |                                | Delete Tag from OPC                        |
| from "Read Tag", Apply to OF                              | PC - Init File ( OPC restart r | requestetd )                               |
| if valid for OPC"                                         | Selctor write enable           | Apply to OPC Server                        |
|                                                           |                                |                                            |
| Message Box:<br>25.04.2014 17:31:09   Programm gestart    | et                             |                                            |
|                                                           |                                |                                            |

If you would like to set the Selector also as "Write enable" click to the check box and send the datas to OPC using "Apply to OPC"

The tag / selector is listed in the the Tex Box and it is importet to the OPC start up file. The inputs will be blanked but we left "Tag / Selector " for using the next Selector for this funktion to be appended.

| OPC Server Maestro Ux                                    |                                                                      |                         |  |  |
|----------------------------------------------------------|----------------------------------------------------------------------|-------------------------|--|--|
|                                                          |                                                                      |                         |  |  |
| OLE Communication                                        | PC2                                                                  | Start Communication     |  |  |
| Workstation ID + DT acs411                               | MESZ 25.04.14 17:2                                                   | 26:28.292 read WS ID    |  |  |
| Tag/Selector:                                            | Selector Value:                                                      | last Time Stamp         |  |  |
| PI411113/VXA/SIG/WERT                                    | 0                                                                    | 25.04.2014 17:28:26.802 |  |  |
| Read Tag/Selector                                        |                                                                      |                         |  |  |
| Tag: Function                                            | Short Text:                                                          | Long Text:              |  |  |
|                                                          |                                                                      |                         |  |  |
| Read Tag                                                 |                                                                      | Delete Tag from OPC     |  |  |
| from "Read Tag", Apply to Of                             | from "Read Tag", Apply to OPC - Init File ( OPC restart requestetd ) |                         |  |  |
|                                                          | Selctor write enable                                                 | Apply to OPC Server     |  |  |
|                                                          |                                                                      |                         |  |  |
| Message Box:<br>25.04.2014 17:31:09   Programm gestartet |                                                                      |                         |  |  |
| 25.04.2014 17:36:13 PI411113 VXA_SI                      | G_WERT                                                               |                         |  |  |
|                                                          |                                                                      |                         |  |  |
| ,                                                        |                                                                      |                         |  |  |

This programm also protect the OPC Tags for double inputs and of course you can select the "Tag/Selector " once mor to change write permissions. The last apply is valid.

Now you have to stop and restart yor OPC clients.

Be aware of needed values when restart the OPC Server !